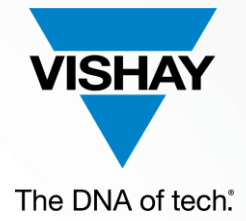

#### VISHAY SALES PORTAL ACCOUNT REGISTRATION

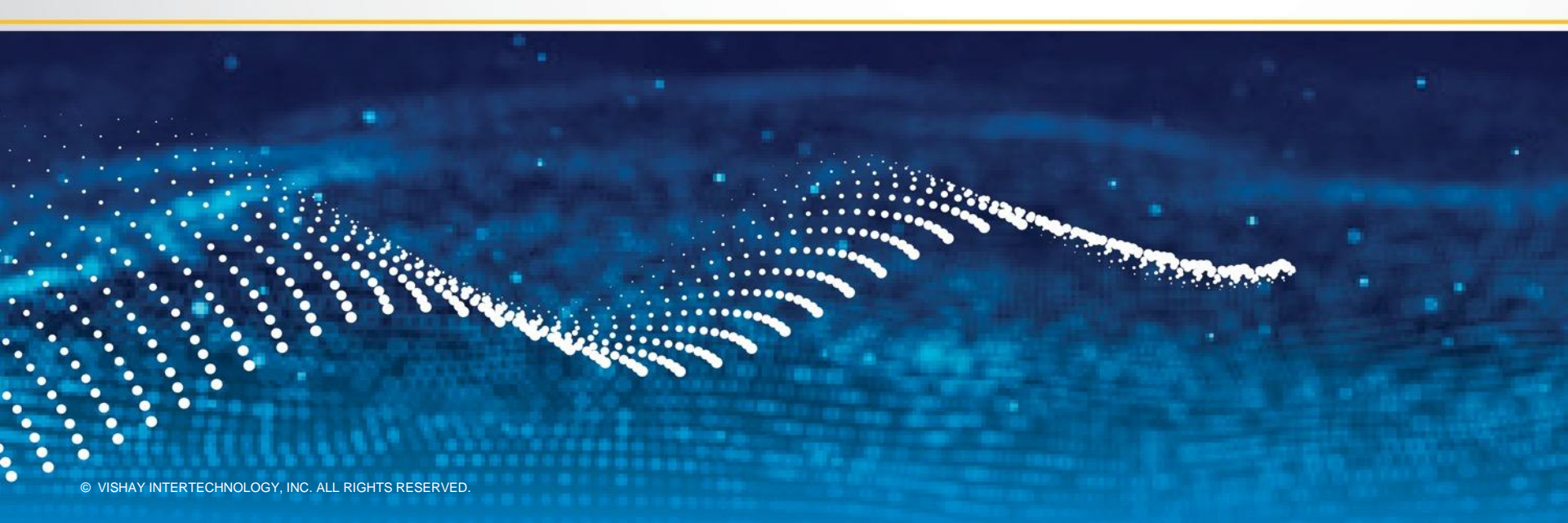

## **OBJECTIVES**

- To include additional registration information (Department, Industry Segment)
- 2. To allow a more selective registration request for service areas, as needed:

| Create Order:   | 🔾 Yes 🖲  | No Create C | )uote:     | Yes | $\bigcirc$ No | <b>VPA Pricing:</b> $\bigcirc$ Yes | No | Product<br>Availability: | ●Yes ○No | ) |
|-----------------|----------|-------------|------------|-----|---------------|------------------------------------|----|--------------------------|----------|---|
| Order Managemen | t:       | No Quote M  | anagement: | Yes | $\bigcirc$ No |                                    |    | Availability.            |          |   |
| View Invoice:   | Invoices | Debit Memos | Credit Mem | os  |               |                                    |    |                          |          |   |

- 3. To automatically send emails to Sales Portal Coordinators assigned per region
- 4. To inform the user whom to contact when an inactive account needs to be reactivated

#### SALES PORTAL ACCOUNT REGISTRATION PROCESS

- A. User will fill in the registration form inside Sales Portal
- B. Once registration is submitted, an email will be automatically sent to the respective Sales Portal coordinator assigned to the region selected during registration
  - AP –Siew Lan Leong (<u>Siew.Leong@vishay.com</u>)
  - EU –lgor Kunz (lgor.Kunz@vishay.com)
  - NA –Patty Labenz (<u>Patty.Labenz@vishay.com</u>)

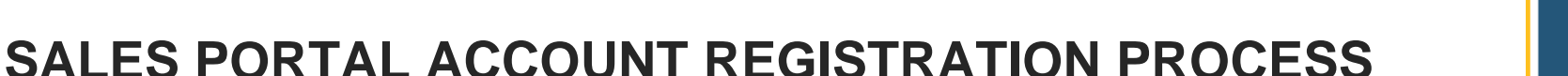

- C. The Sales Portal Coordinator will check the details of registration. If Invoice access is requested must get approval from the customer. Once all approvals are obtained will forward to team in charge of account configuration and activation.
- D. Once account gets activated, the user will receive an email containing the user id and temporary password they will need to change.

To register for an account, just click the Registration button that could be found at the lower left portion of the login screen:

| Login                                      |                                                                                               |
|--------------------------------------------|-----------------------------------------------------------------------------------------------|
| VISHAY.                                    | login                                                                                         |
| Existing User                              | Login                                                                                         |
| User ID: *                                 | Earnet your Llear ID 2                                                                        |
| Password: *                                |                                                                                               |
| * If you are new to                        | Forgot your Password ?<br>/ishay,create an acount now using our online registration process.  |
| <u>R</u> egistration                       | <u>L</u> ogin E <u>x</u> it                                                                   |
| * Please note that t<br>authorized persons | he content on this Vishay Intertechnology portal is confidential and is for use by<br>s only. |

Fill in the fields. Fields marked with an asterisk are mandatory inputs. You cannot proceed if they are not answered.

| 😽 Registration         |                                  | $\times$ |
|------------------------|----------------------------------|----------|
| VISHAY. Regi           | istration                        | Î        |
| Login                  |                                  |          |
| First Name: *          | Darren                           |          |
| Last Name: *           | Jimenez                          |          |
| Secret Question: *     | What is my favorite color?       |          |
| Secret Answer: *       | red                              |          |
| User Personal Informat | ion                              |          |
| E-mail address: *      | myemail@vishay.com               |          |
| Address 1:             | 10th Floor Pacific Star Building |          |
| Address 2:             | Makati Avenue                    |          |
| City:                  | Makati City                      |          |
| Zip Code:              | 1200                             |          |
| Country: *             | Philippines                      |          |

VISHA

Fill in the fields. As much as possible, do not leave any field blank.

| 🐺 Registration         |                                  | $\times$ |
|------------------------|----------------------------------|----------|
| VISHAY. Regi           | istration                        | Î        |
| Login                  |                                  |          |
| First Name: *          | Darren                           |          |
| Last Name: *           | Jimenez                          |          |
| Secret Question: *     | What is my favorite color?       |          |
| Secret Answer: *       | red                              |          |
| User Personal Informat | ion                              |          |
| E-mail address: *      | myemail@vishay.com               |          |
| Address 1:             | 10th Floor Pacific Star Building |          |
| Address 2:             | Makati Avenue                    |          |
| City:                  | Makati City                      |          |
| Zip Code:              | 1200                             |          |
| Country: *             | Philippines ~                    |          |

VISHAY

Department and Industry segment choices could be found on the dropdown. If you cannot find any value that perfectly suits you, just choose 'Other'. However, it is highly recommended to inform your Sales Portal Coordinator your exact department and your company's industry segment so that proper data will be loaded to the database.

City:

AMS

|                      |           | ,                  | Automotive   |
|----------------------|-----------|--------------------|--------------|
|                      |           | Zin Codou          | Computer     |
|                      |           | Zip Code:          | Consumer     |
| Dopartmont:*         |           |                    | Distribution |
| Department.          | ~         | Country: *         | EMS          |
|                      | Finance   |                    | Industrial   |
| Industry Segment:*   | Marketing | State:             | Logistic     |
|                      | Other     |                    | Medical      |
| Degion of account to | Cales     | Phone No: *        | Other        |
| Region of account to | Sales     |                    | Power Supply |
|                      |           | Department:*       | Rep          |
|                      |           | •                  | Telecom      |
|                      |           | Industry Segment:* |              |

VISHA

The DNA of tech

### REGISTRATION

Properly select the Region of your request / account location. The registration email will be sent to a respective Sales Portal Coordinator in the resp. region.

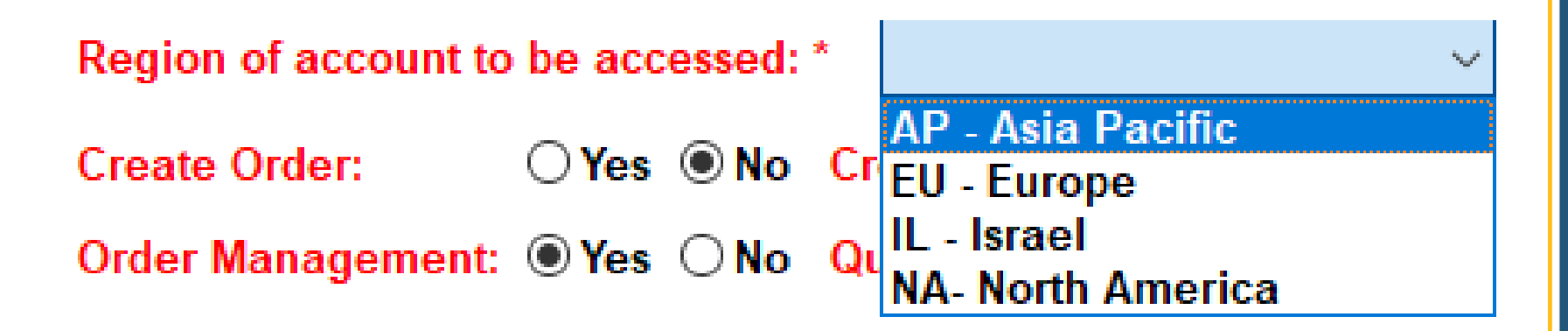

#### REGISTRATION

Select the transactions that you need access to.

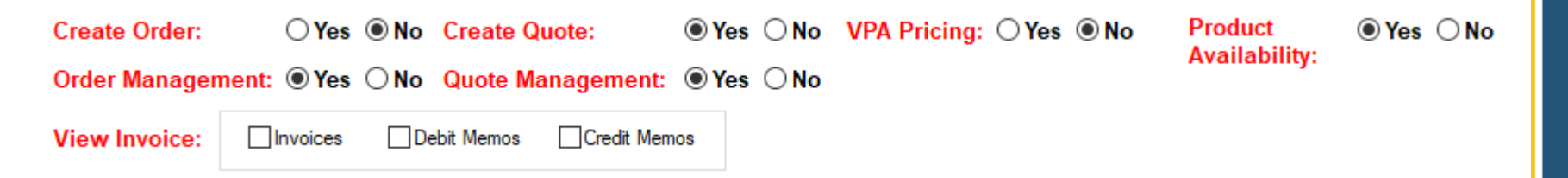

Yes means you need access to that transaction and *No* means no access is required.

Once Submit button is clicked, a message screen will pop up:

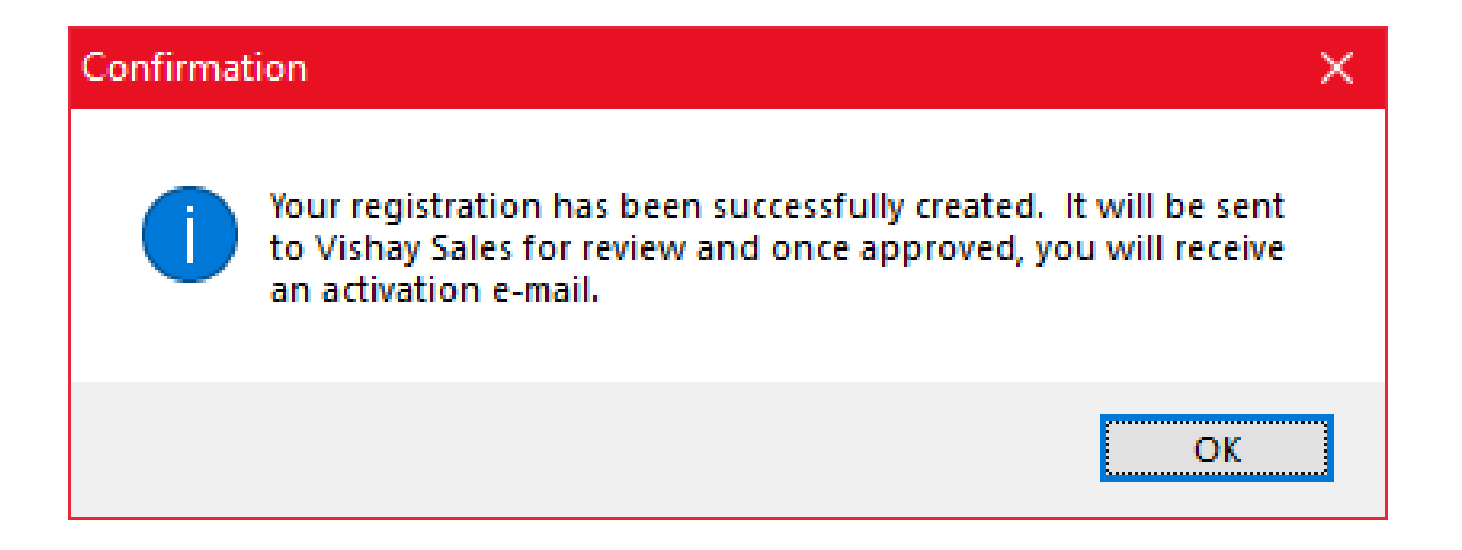

VISHAY

## **ERROR MESSAGE - LOGIN**

In case a deactivated user tries to log in, this message will

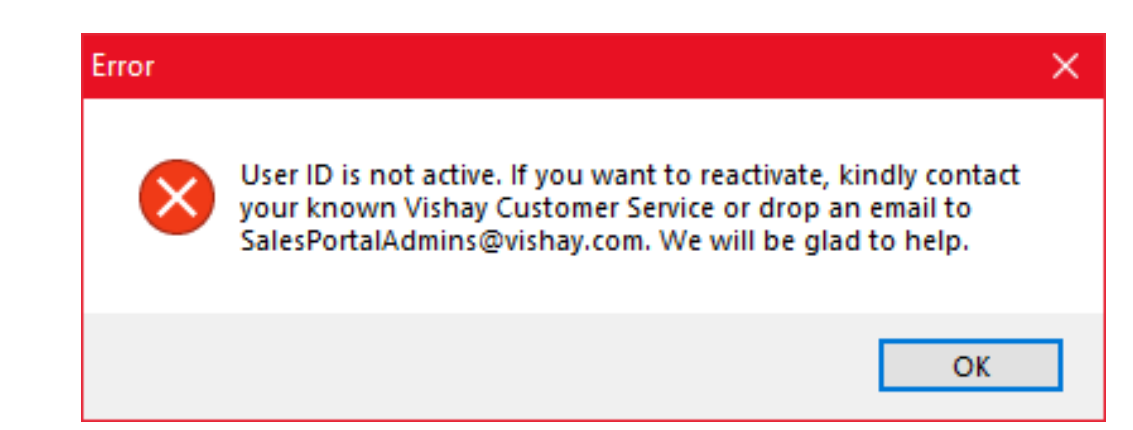

In any case that access needs to be reactivated, user must contact known Vishay Customer Service or drop an email to <u>SalesPortalAdminsWW@vishay.com</u> or :

- AP Siew Lan Leong (<u>Siew.Leong@vishay.com</u>)
- EU –Igor Kunz (<u>Igor.Kunz@vishay.com</u>)
- NA –Patty Labenz(<u>Patty.Labenz@vishay.com</u>)

appear :

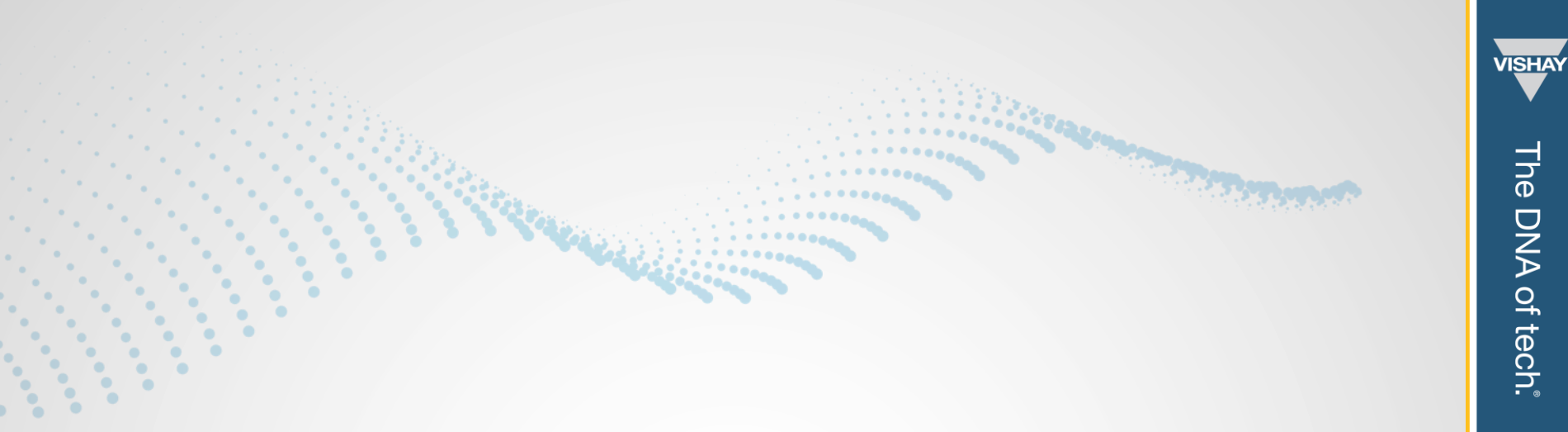

# **THANK YOU!**

© VISHAY INTERTECHNOLOGY, INC. ALL RIGHTS RESERVED.